## VPN 接続ガイド\_Wireguard(Windows 版)

CTF 環境には Wireguard と呼ばれる VPN を利用して接続します。以下の手順に従い設定してください。 接続には、事前に配布される個人毎の Wireguard 接続用の Config ファイルが必要です。また、同一 Config ファイルで複数 PC の同時接続はできません。

 下記 URL にアクセスし、Wireguard の Windows インストーラーをダウンロードします。(OS が Windows 以外の場合は、適宜該当 OS のインストーラーをダウンロードしてください。) https://www.wireguard.com/install/

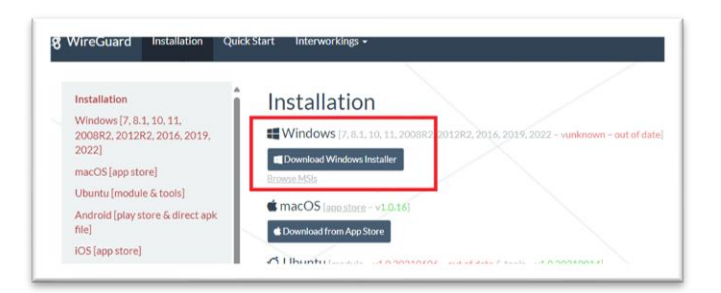

- 2. インストーラーを実行し、Wireguard をインストールします。
- 3. Wireguard のアプリが開いたら、左下にある[トンネルの追加]をクリックします

| シネル ログ |             |       |  |
|--------|-------------|-------|--|
|        |             |       |  |
|        |             |       |  |
|        |             |       |  |
|        | ファイルからトンネルを | インボート |  |
|        |             |       |  |
|        |             |       |  |
|        |             |       |  |

- 4. 配布された config ファイル (xxxx.conf) を選択し、トンネルを作成します
- 5. 作成したトンネルの[有効化]をクリックすると VPN 接続できます。

|--|--|--|

- 6. CTF スコアサーバ (http://10.10.10.10/) にアクセスできることを確認してください。
- 7. VPN 接続を解除する場合は、[無効化]をクリックしてください。
- 8. 競技終了後は Wireguard をアンインストールしてください。